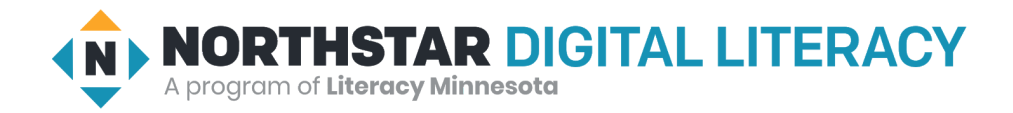

## Remote Learning Resource Page

#### **Basic Computer Skills, Lesson 1: Devices and Computer Log On**

Screen Share or email this page to Learners to Support Remote Instruction

| desktop computer |  |  |  |
|------------------|--|--|--|
| laptop           |  |  |  |
| monitor          |  |  |  |
| mouse            |  |  |  |
| system unit      |  |  |  |
| tablet           |  |  |  |

- How do you turn on the power to your phone?
- How do you get into your phone?
- How do you tell your phone what to do?
- How do you make your battery full again?
- How do you go back to your home screen?
- ♦ I have used a \_\_\_\_\_.
- ♦ I have never used a \_\_\_\_\_.

#### We will learn to:

log on and shut off a computer using the correct buttons and process.

see differences between different types of computers/devices.

recognize common parts of different computers and their purposes.

become more familiar with the computer on which we are working.

| MODEL & EXPLAIN 1                                                    |
|----------------------------------------------------------------------|
| → <u>Reference B</u>                                                 |
| MODEL & EXPLAIN 2                                                    |
| <ul> <li>→ <u>Handout A</u></li> <li>→ <u>Reference B</u></li> </ul> |
| DO IT TOGETHER 2                                                     |
| → <u>Reference B</u>                                                 |
| EXPLORE                                                              |
| Directions: You try it!<br>→ Reference C                             |
| Task                                                                 |
| → <u>Handout B</u>                                                   |
| Vocabulary Work                                                      |
| → Handout C                                                          |

# Wrap-Up

A final check in with learners. An opportunity to review, reflect, or check for understanding.

- ♦ I use a \_\_\_\_\_ at school.
- ◆ I like to use a \_\_\_\_\_ because \_\_\_\_\_.
- ◆ I do not like to use a \_\_\_\_\_ because \_\_\_\_\_.

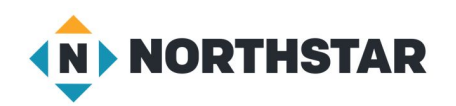

#### Reference A

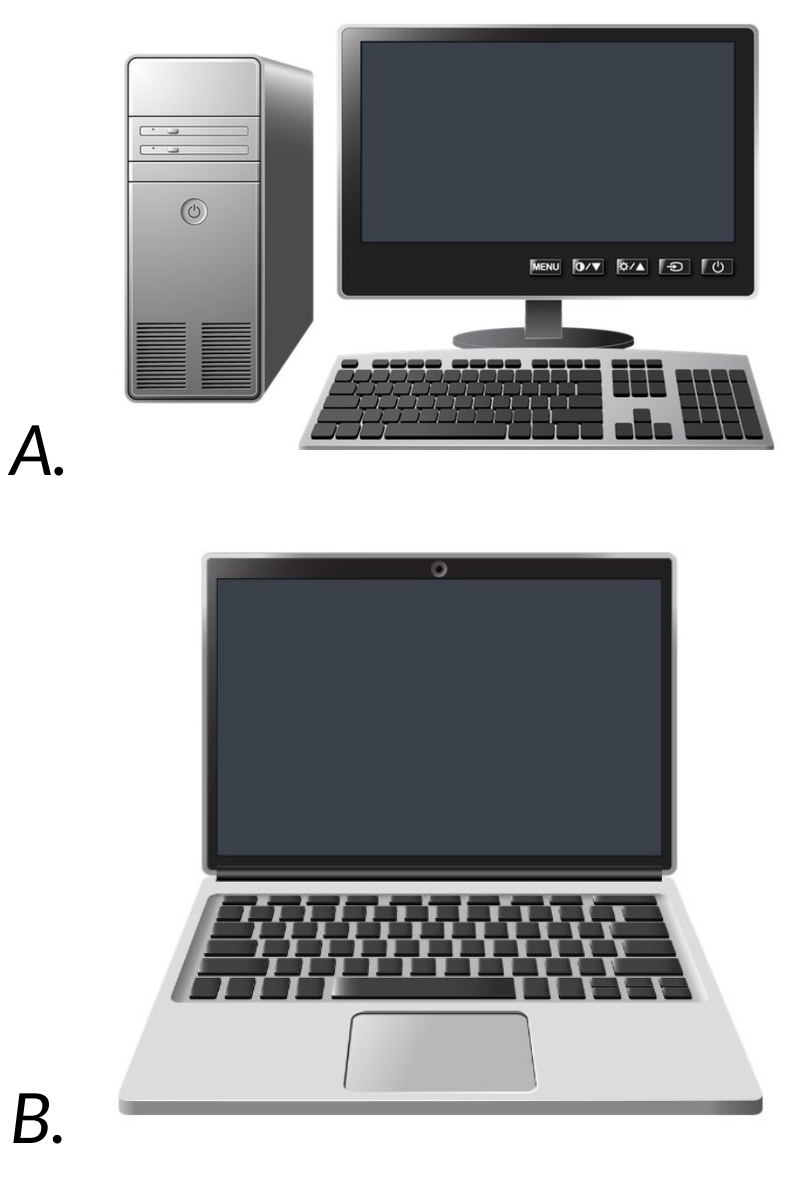

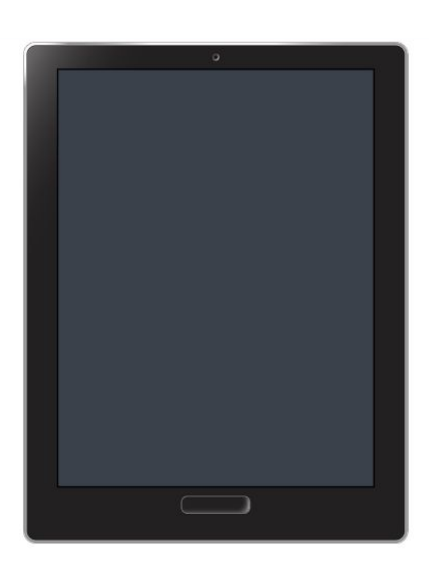

С.

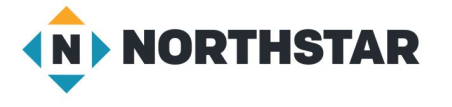

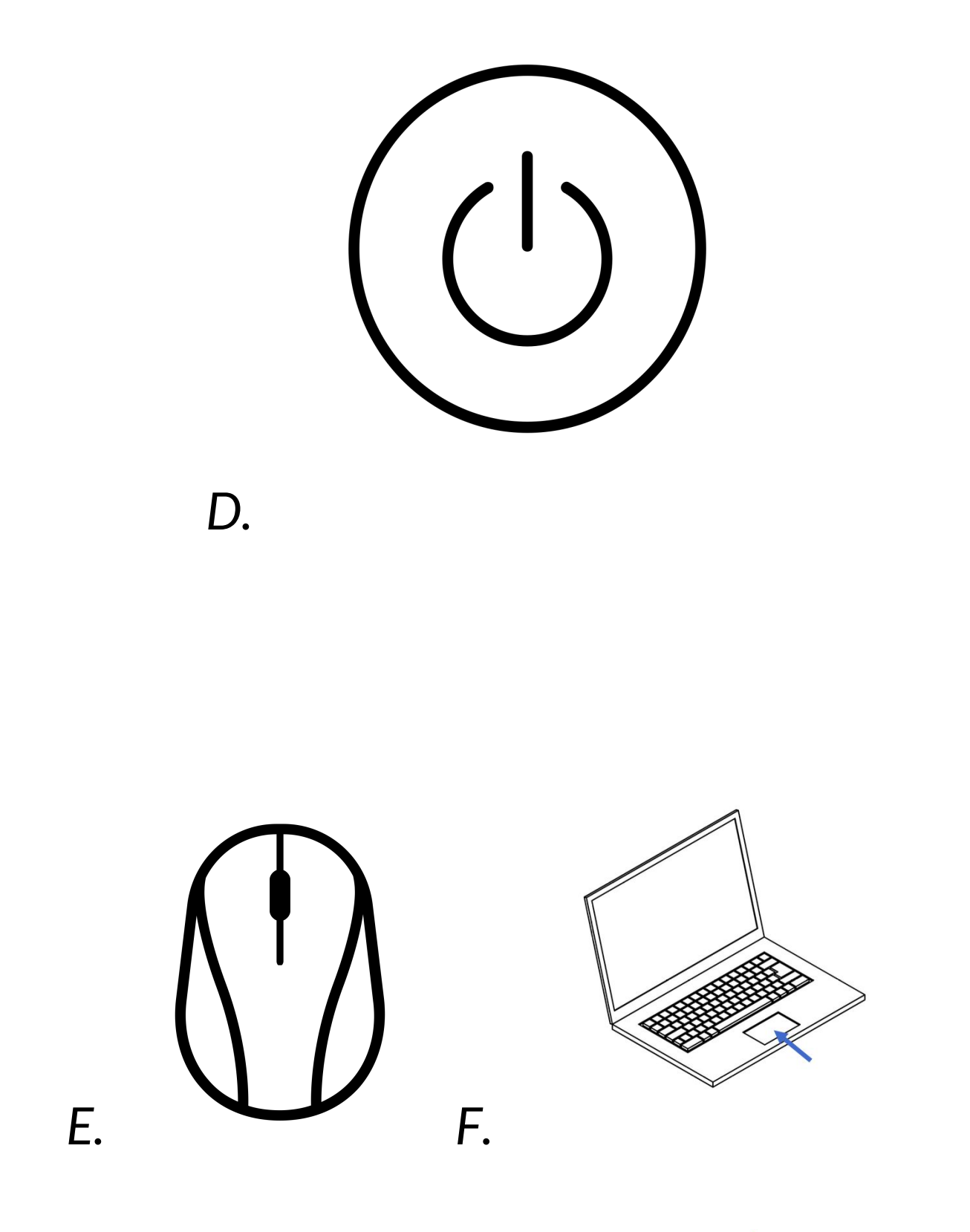

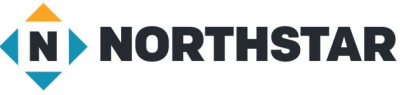

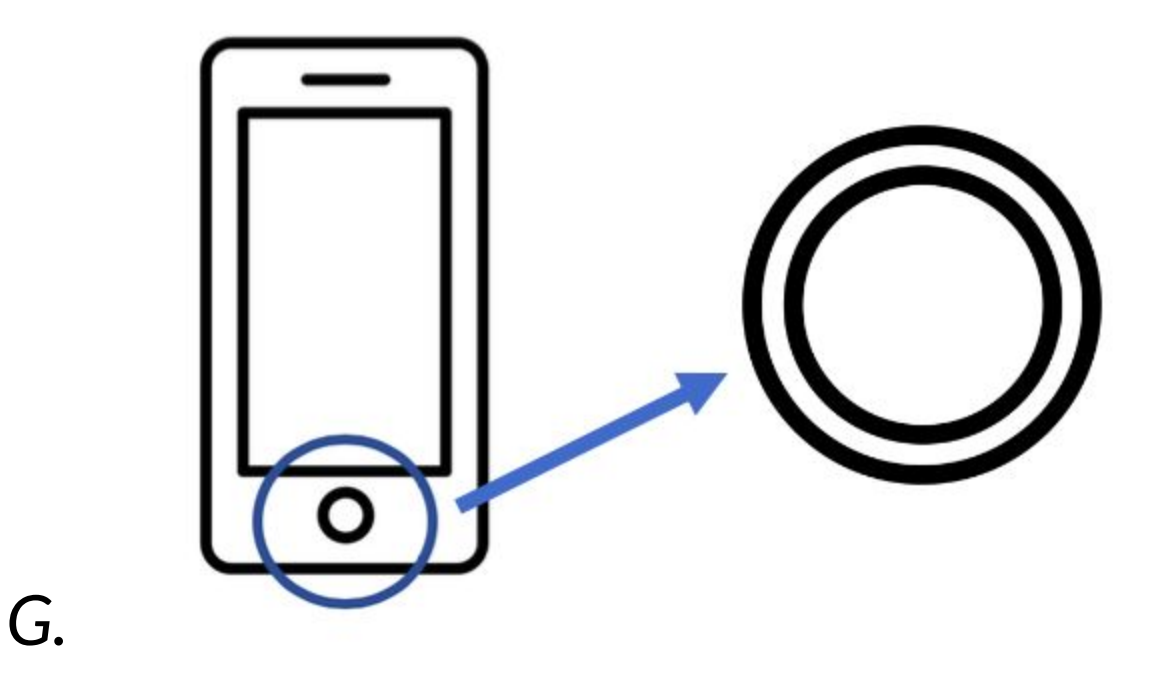

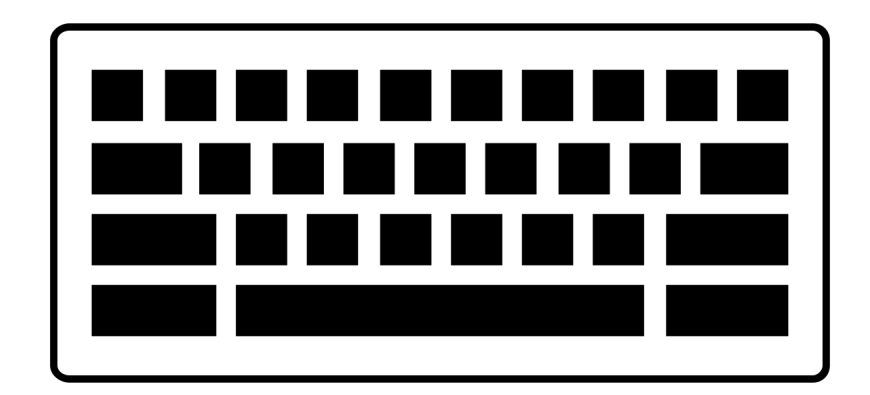

Н.

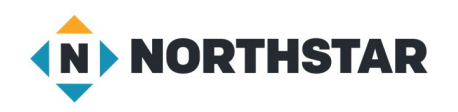

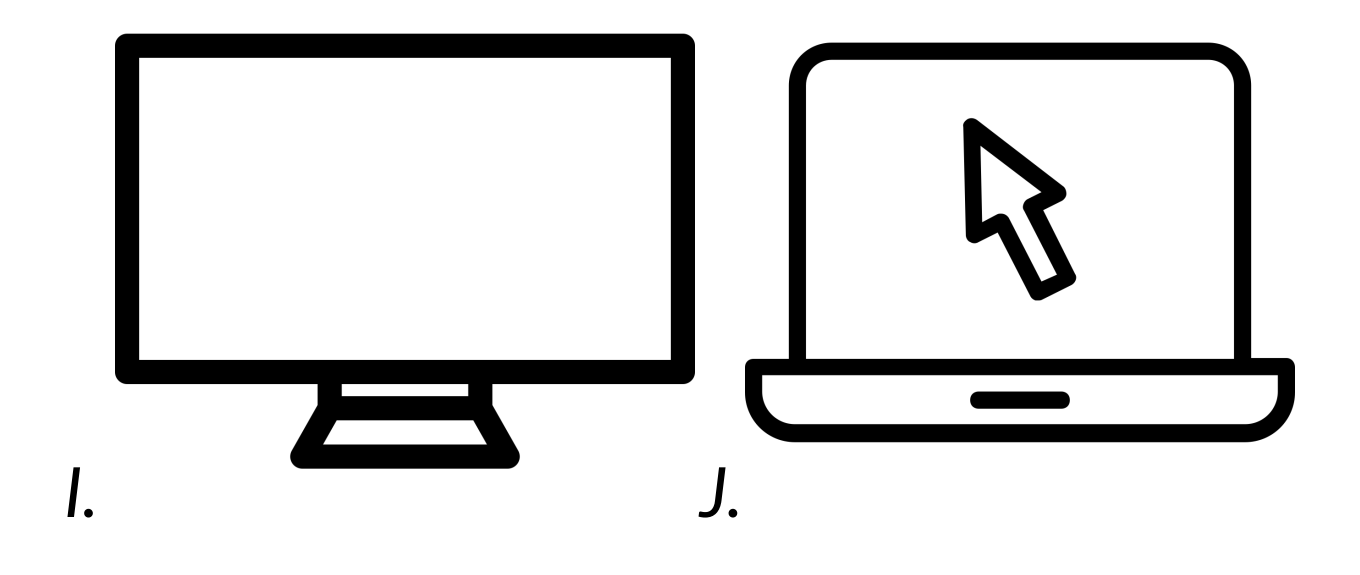

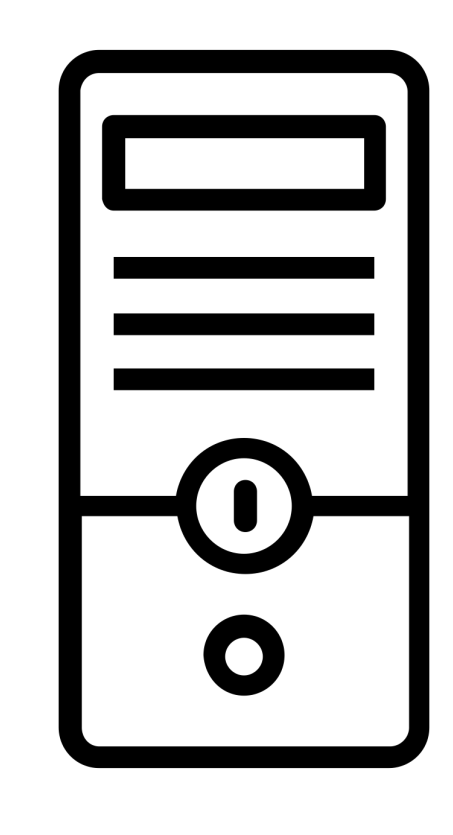

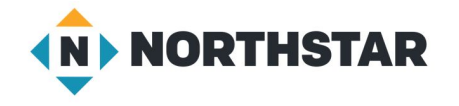

К.

Reference B (page 4)

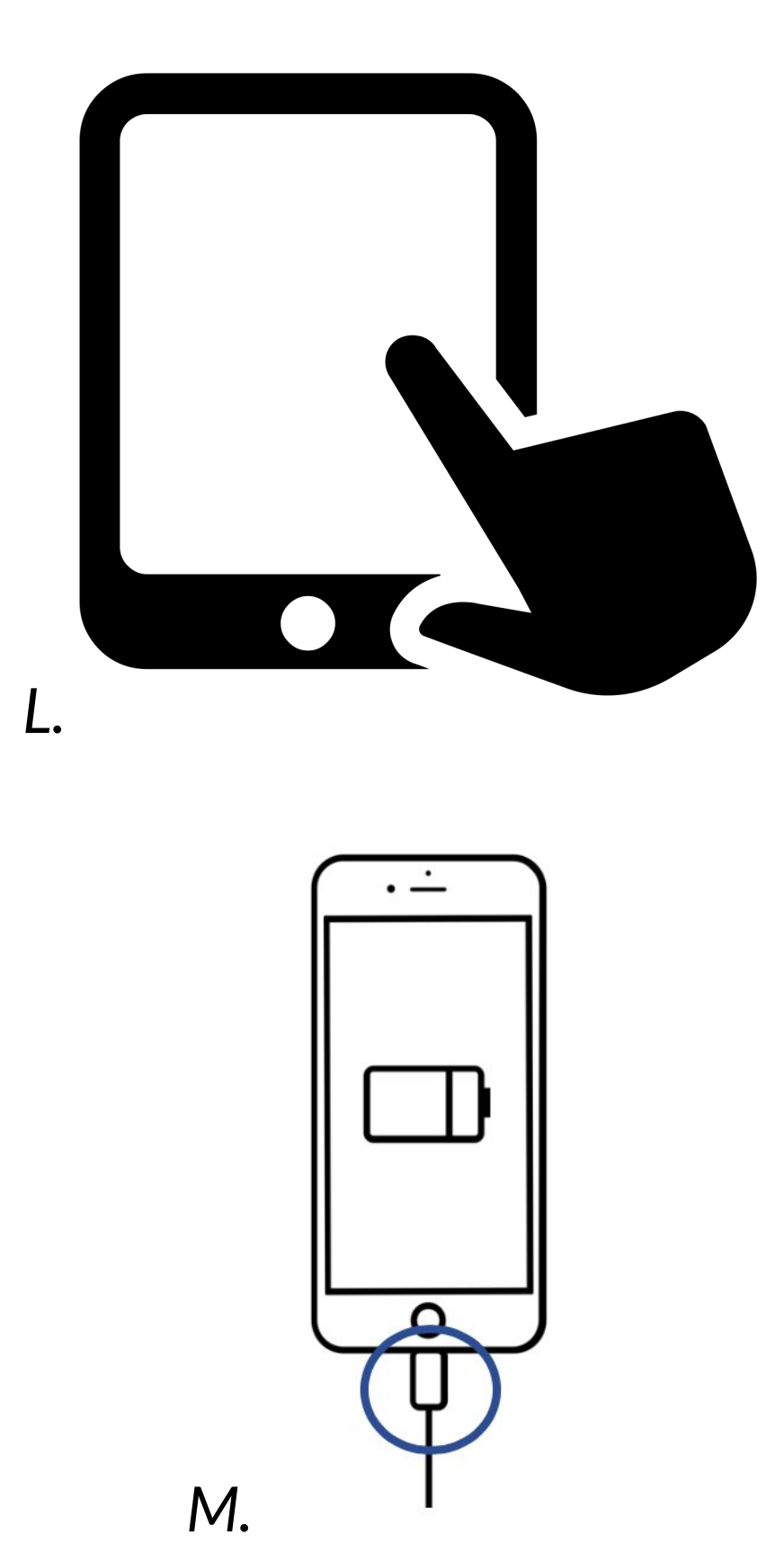

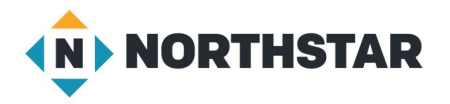

Directions: Complete the steps.

- 1. Turn on computer.
- 2. Log on to computer (if necessary).
- 3. Log out of computer (if necessary).
- 4. Shut down computer.

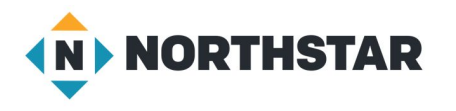

<u>Handout A</u>

Directions: Write the name of the computer part next to the picture.

| <u>Computer</u><br><u>Part</u> | <u>Name</u> | <u>Computer</u><br><u>Part</u> | <u>Name</u> |
|--------------------------------|-------------|--------------------------------|-------------|
|                                | 1.          |                                | 5.          |
|                                | 2.          | <u>    </u><br>                | 6.          |
|                                | 3.          |                                | 7.          |
|                                | 4.          | iii<br>D                       | 8.          |

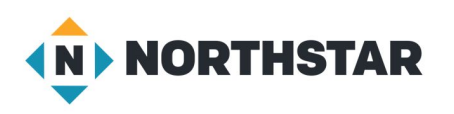

#### **Desktop Computer**

Directions: Label the desktop computer's parts with the vocabulary from the box below. Definitions are also given to help you.

| Computer Part        | Definition                          |
|----------------------|-------------------------------------|
| keyboard             | a place to type on a computer       |
| monitor              | shows information from the computer |
| mouse                | moves the cursor                    |
| power button         | turns on a computer                 |
| system unit          | the brain of the computer           |
| monitor power button | turns on and off the monitor        |

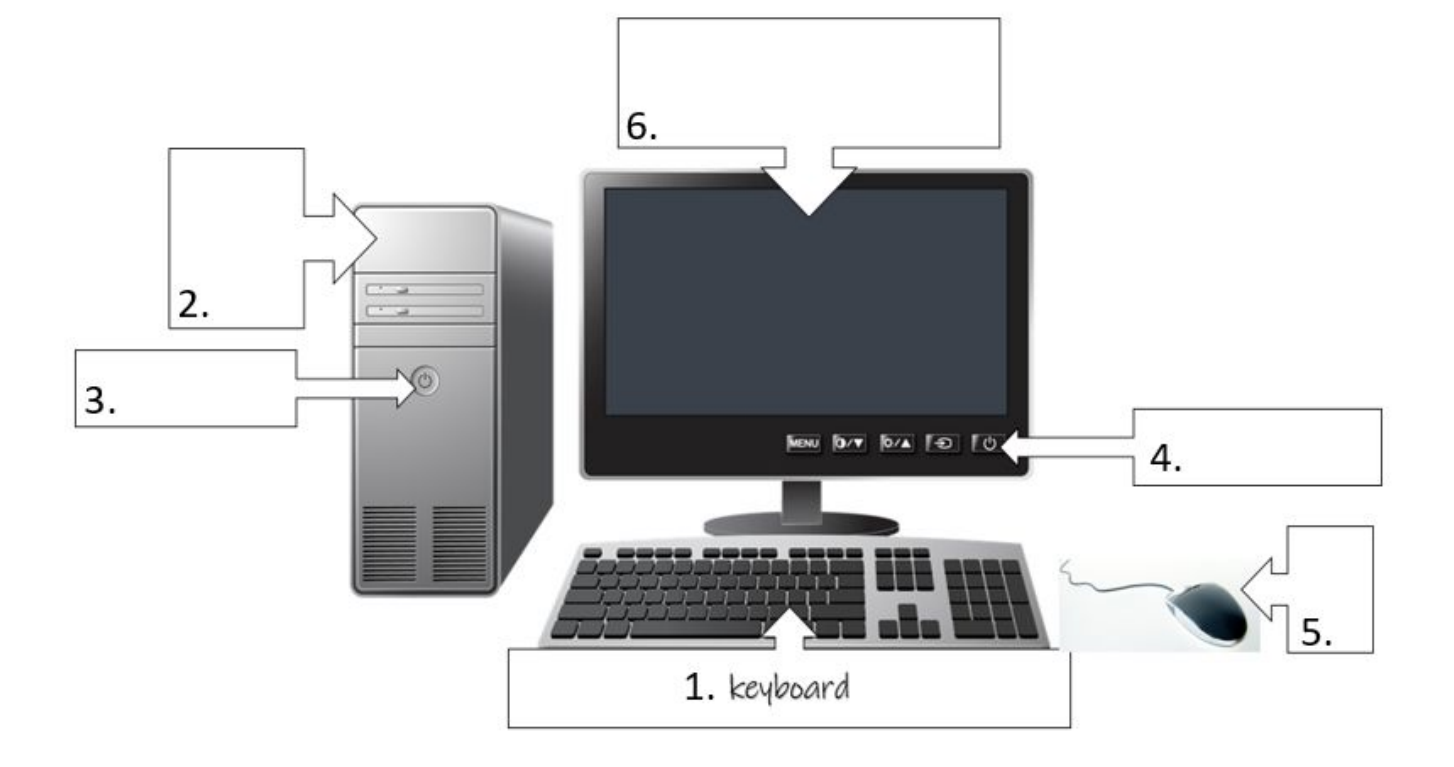

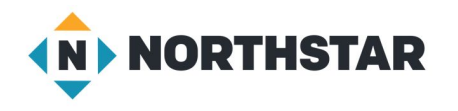

#### Laptop Computer

Directions: Label the desktop computer's parts with the vocabulary from the box below. Definitions are also given to help you.

| Computer Part | Definition                                            |  |
|---------------|-------------------------------------------------------|--|
| screen        | shows information from the computer                   |  |
| keyboard      | a place to type on a computer                         |  |
| touchpad      | a place to move the cursor                            |  |
| power button  | turns on a computer                                   |  |
| charging port | a place to plug in the computer to charge the battery |  |

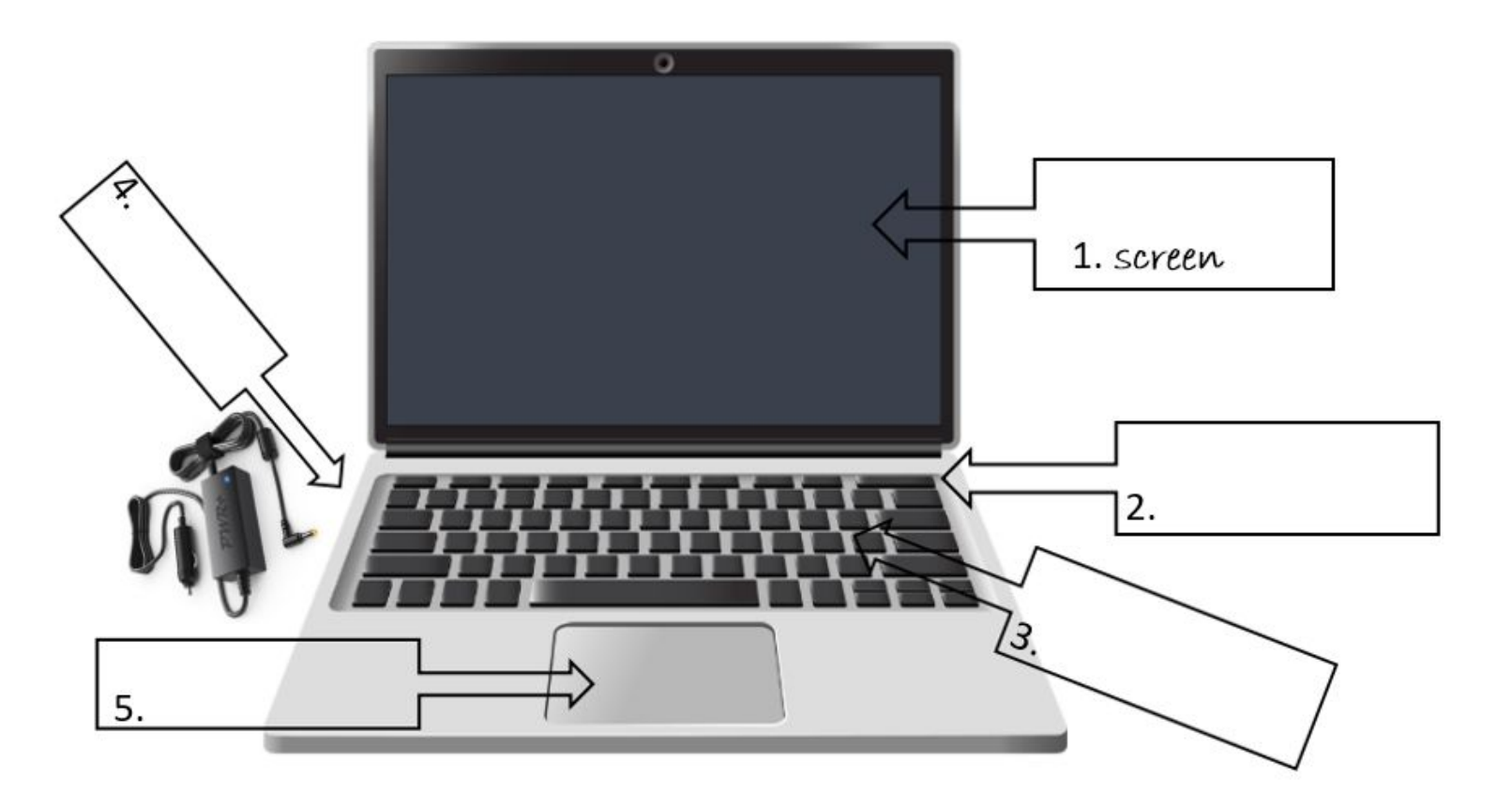

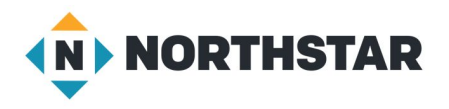

#### Handout B (page 3)

#### **Tablet or Smart Phone**

Directions: Label the desktop computer's parts with the vocabulary from the box below. Definitions are also given to help you.

| Computer Part | Definition                     |
|---------------|--------------------------------|
| touchscreen   | a place to see and click       |
| keyboard      | a place to type on a computer  |
| home button   | goes to home screen            |
| power button  | turns on a tablet or a phone   |
| charging port | a place to plug in the charger |

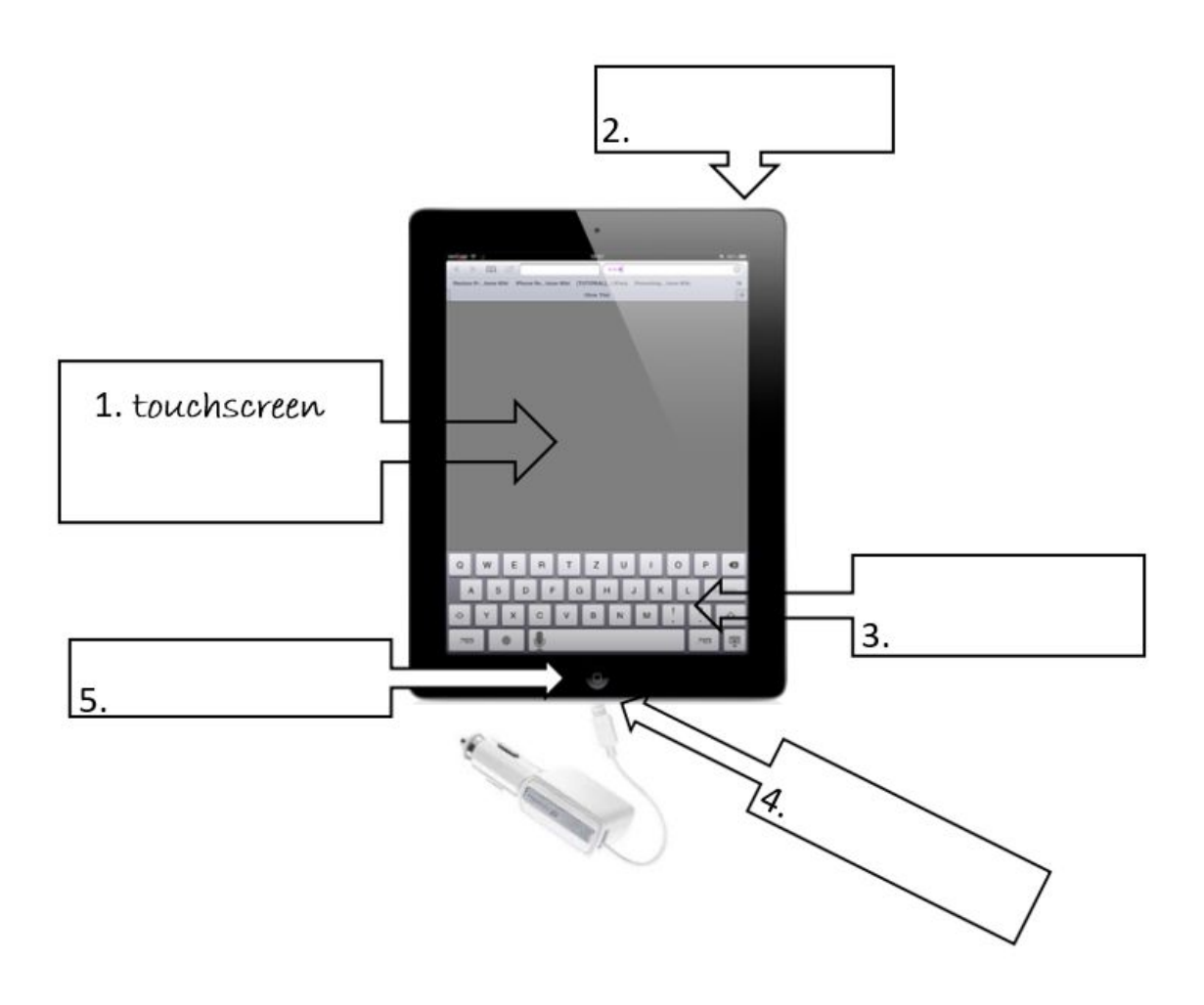

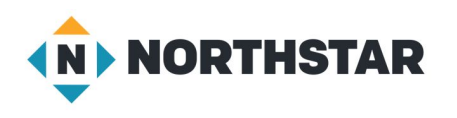

#### Handout C

Directions: Write sentences to match vocabulary and pictures. Example: Picture a is a System Unit, the brain of the computer.

| 1.Charging Port/Power Port<br>a place to plug in computer/ a place to plug in laptop to<br>charge               | a.     |
|----------------------------------------------------------------------------------------------------|--------|
| 2.Monitor/Screen/ Touch Screen<br>shows information from desktop or laptop/ a place<br>to move cursor on tablet | b.     |
| 3.System Unit<br>the brain of the computer                                                                      | c.     |
| 4.Mouse/Touchpad<br>allows movement of cursor/ a place to move cursor on<br>laptop                              | d. 🕐 🖾 |
| 5.Home Button<br>brings user to home screen                                                                     | e. 🔄 🖳 |
| 6.Keyboard<br>a place to type on computer                                                                       | f. 💿 O |
| 7.Power Button<br>allows computer to turn on                                                                    | g. 🕚   |

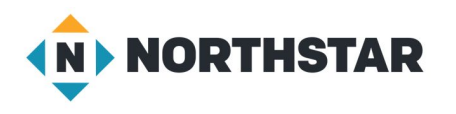

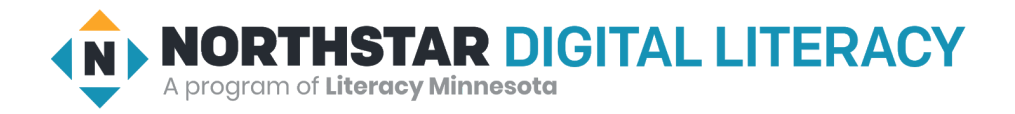

# Remote Learning Resource Page Basic Computer Skills, Lesson 2: Mouse Skills

Screen Share or email this page to Learners to Support Remote Instruction

| Vocabulary                                               |                             |  |  |  |  |
|----------------------------------------------------------|-----------------------------|--|--|--|--|
| click<br>click and hold<br>drag and drop<br>double click | icon<br>menu<br>right click |  |  |  |  |

#### We will Learn to:

We will learn to:

click the mouse to push buttons such as 'close' or 'shut down'.

double click to open files, folders, and programs.

click and hold icons to drag and drop them.

right-click to open a menu.

#### DO IT TOGETHER 1

- How do you open a file/folder?
- How do you push a button?
- How do you move a file or folder **icon**?

#### DO IT TOGETHER 2

- Which **click** opens a **menu**?
- Which **click** pushes buttons?

# EXPLORE Directions: You try it! → Reference A Task → The teacher performs one action on the computer. ◆ Double click a folder. ◆ Click to close the folder. ◆ Drag and drop a folder. ◆ Right click to make a new folder, rename a folder, or delete a folder. → Repeat the same action on your computer. Vocabulary Work → Handout A

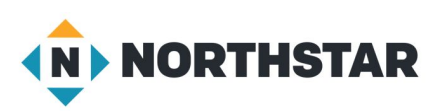

#### Reference A

Directions: Complete the following:

- 1. Double click a folder.
- 2. **Click** to close the folder.
- 3. Drag and drop the folder.
- 4. **Right click** to make a new folder.
- 5. **Drag and drop** the folder into the trash/recycle bin.
- 6. **Right click** to empty the trash.

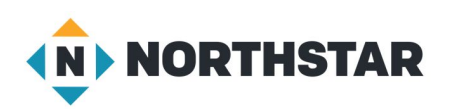

#### Handout A

# **Using the Mouse**

Directions: Answer the questions using the vocabulary words below.

| click       | double click | click and hold, then drag<br>and drop |
|-------------|--------------|---------------------------------------|
| right click | menu         | icon                                  |

- 1) How do you open a file or folder?
- 2) How do you move a file or folder icon?\_\_\_\_\_
- 3) How do you open a menu? \_\_\_\_\_
- 4) What does right click open? \_\_\_\_\_
- 5) How do you push a button? \_\_\_\_\_
- 6) What is a picture of a file or folder called?
- 7) How many icons are in the picture below?

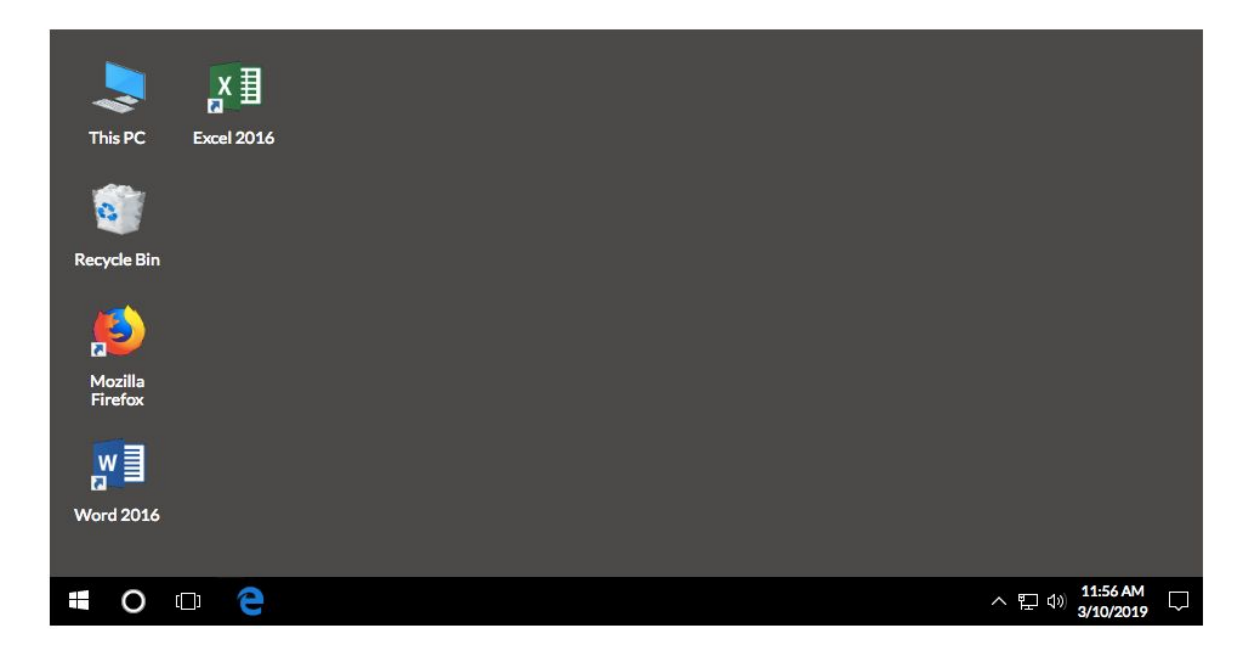

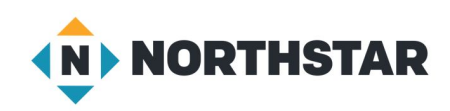

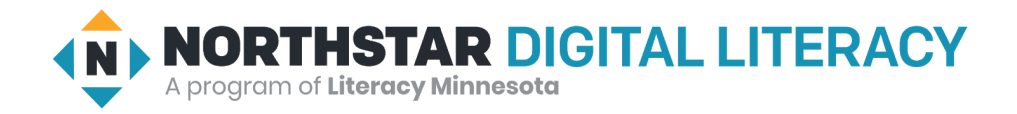

# Remote Learning Resource Page Basic Computer Skills, Lesson 3: Mouse Shapes

Screen Share or email this page to Learners to Support Remote Instruction

| Vocabulary                      |                                   |  |  |
|---------------------------------|-----------------------------------|--|--|
| hand<br>i-beam<br>mouse<br>mute | pointer<br>spinning wheel<br>WiFi |  |  |

#### Warm Up

 $\rightarrow$  Handout A

#### We will Learn to:

check if the computer is connected to the internet to complete a task.

increase, decrease, and **mute** the volume.

use escape to get out of full-screen.

recognize the uses of different mouse shapes.

#### MODEL & EXPLAIN 1

→ <u>Reference A</u>

#### DO IT TOGETHER 1

#### → <u>Reference B</u>

- What should we do if we can't hear the video?
- What should we do if we want the computer to be quiet?
- What should we do if we want the volume to increase again?

#### EXPLORE

Directions: You try it!

→ <u>Handout B</u>

#### Task 1

#### → <u>Handout C</u>

- turn on and log on to computers.
- right click on desktop to create a new folder.
- rename folder with their name.
- open browser and search for an image.
- right click image and save it to the desktop.

#### Task 2

- 1. This mouse shape opens a file.
- 2. This **mouse** shape <u>types</u> a website.
- 3. This **mouse** shape <u>types</u> name of a file.
- 4. This mouse shape drags a <u>file</u> on the desktop.
- 5. This **mouse** shape <u>types</u> something in a document.
- 6. This mouse shape clicks to open a photo link.
- 7. This mouse shape clicks to open a website link.

#### Vocabulary Work

→ <u>Handout E</u>

Wrap-Up

→ <u>Handout A</u>

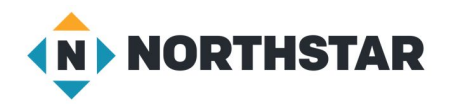

Reference A (page 1)

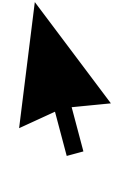

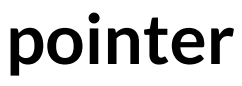

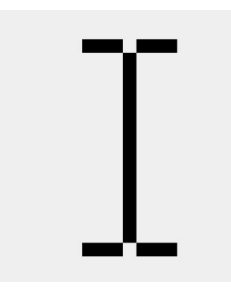

i-beam

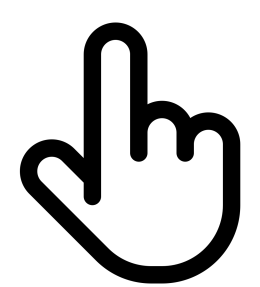

hand

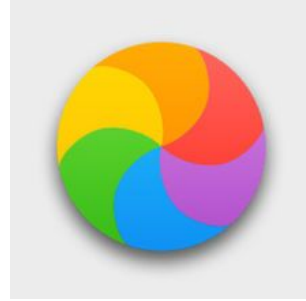

# spinning wheel

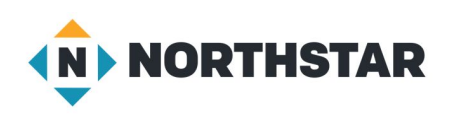

Reference A (page 2)

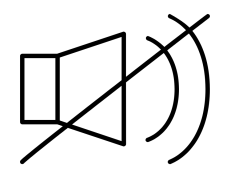

Mute

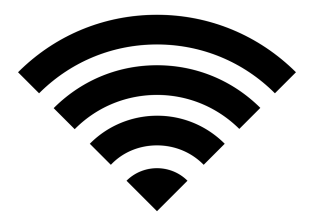

# **WiFi Connection**

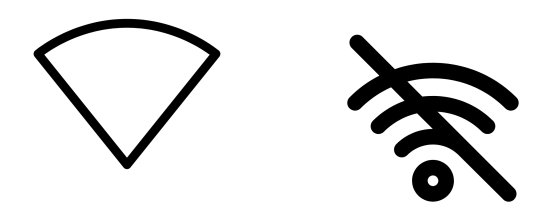

# **No WiFi Connection**

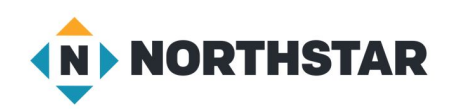

#### Reference B

- 1. What should we do if we can't hear the video?
- 2. What should we do if we want the computer to be quiet?
- 3. What should we do if we want the volume to increase again?

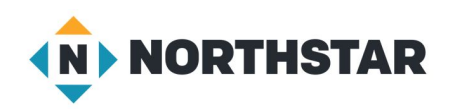

#### Handout A

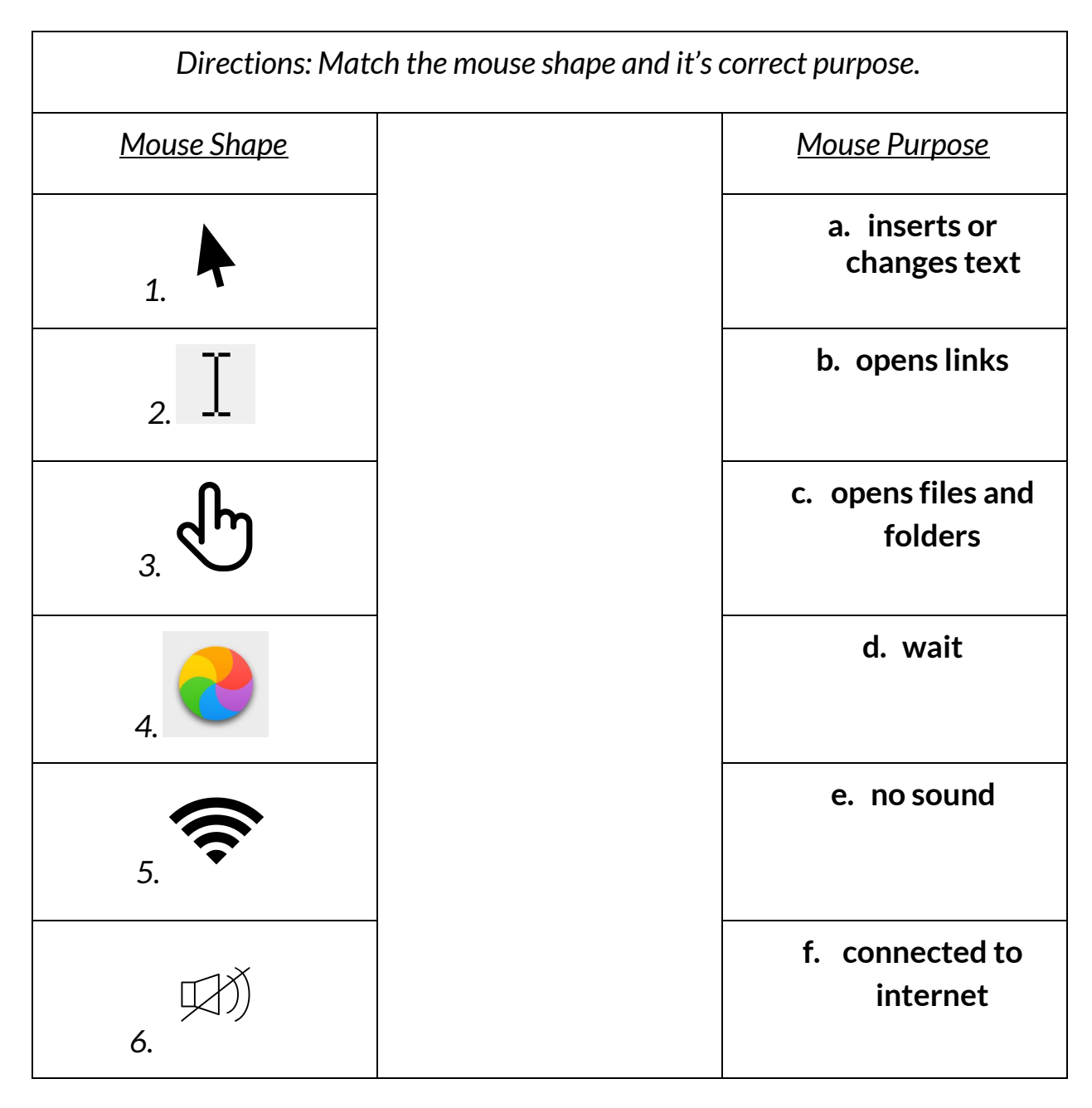

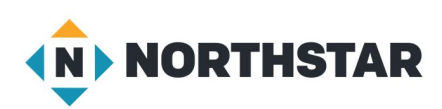

# Directions: Complete the practice.

## Find a video

- 1. Open up a browser, like Google.
- 2. Click on the address bar. Type in youtube.com
- 3. Search for kittens
- 4. Select one kitten video.

## **Practice Volume Control**

- 1. Adjust volume.
- 2. Mute volume.
- 3. Unmute volume.

# **Adjust Size of Screen**

- 1. Click the square on bottom right corner of the video for full screen.
- 2. Click **ESC** to leave full screen.
- 3. Choose another video, enlarge it to full screen, click **ESC** to leave full screen. Repeat as time allows.
- 4. Log out and shut down computers.

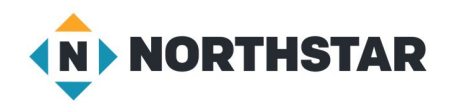

#### Handout C

Directions: As you try each activity, decide if the statement is true or false.

| <u>Mouse</u><br><u>Shape</u> | <u>Mouse Use</u>                                        | <u>True or</u><br><u>False?</u> |
|------------------------------|---------------------------------------------------------|---------------------------------|
| Ι                            | This mouse shape <u>types</u> a new name for a file.    | 1.                              |
| Ι                            | This mouse shape clicks on a <u>file</u> to open it.    | 2.                              |
|                              | This mouse shape <u>types</u> a website address.        | 3.                              |
| Ι                            | This mouse shape drags a <u>file</u> to a new location. | 4.                              |
| Ι                            | This mouse shape <u>types</u> words in a document.      | 5.                              |
| Ł                            | This mouse shape clicks to open a <u>folder</u> .       | 6.                              |
| ſĿ                           | This mouse shape clicks to open a website <u>link</u> . | 7.                              |
| •                            | This mouse shape clicks an X to close the window.       | 8.                              |

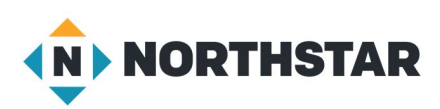

#### <u>Handout D</u>

Directions: Fill in the blanks with the correct vocabulary word. Words will be used multiple times.

# **Vocabulary Words**

| hand | i-beam | pointer  |
|------|--------|----------|
| ſĿ   | I      | <b>A</b> |

- 1. This mouse shape opens a <u>file</u>.
- 2. This mouse shape <u>types</u> a website.
- 3. This mouse shape <u>types</u> name of a file.
- 4. This mouse shape drags a <u>file</u> on the desktop.
- 5. This mouse shape <u>types</u> something in a document.
- 6. This mouse shape clicks to open a photo <u>link</u>.
- 7. This mouse shape clicks to open a website <u>link</u>.

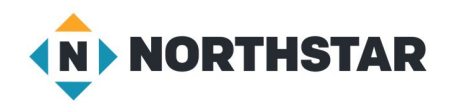

#### <u>Handout E</u>

| Directions: Write the name of each mouse shape and its purpose |
|----------------------------------------------------------------|
|----------------------------------------------------------------|

| Symbol      | Mouse Shape Name | Shape Purpose |
|-------------|------------------|---------------|
| 1.          |                  |               |
| 2.          |                  |               |
| 3. <b>H</b> |                  |               |
| 4.          |                  |               |
| 5.          |                  |               |
| للبلغ<br>6. |                  |               |

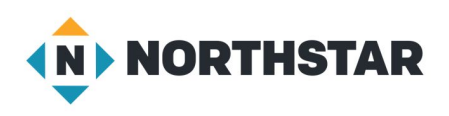

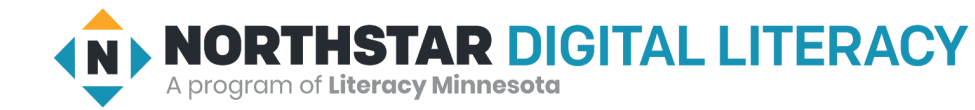

# Remote Learning Resource Page Basic Computer Skills, Lesson 4: Fixing Typos

Screen Share or email this page to Learners to Support Remote Instruction

| Vocabulary |          |  |  |
|------------|----------|--|--|
| Arrow Keys | Enter    |  |  |
| Backspace  | Shift    |  |  |
| cursor     | Spacebar |  |  |

#### Warm Up

The Statue of Liberty is in New York City.

Tickets @ the Statue of Liberty are \$25.50 (or \$16 for children!)

- What symbols do you notice in these sentences?
- How many capital letters do you see?
- What special keyboard keys would you need to type these sentences?

#### We will Learn to:

make capital letters and symbols with Shift.

use Enter to make new lines.

edit text and fix your mistakes using the mouse, Arrow Keys, and Backspace.

#### MODEL & EXPLAIN 1

→ <u>Reference A</u>

#### DO IT TOGETHER 1

- The Statue of Liberty is in New York City.
- Tickets @ the Statue of Liberty are \$25.50 (or \$16 for children!)

#### EXPLORE

- $\rightarrow$  Directions: You try it!
  - Type some equations using numbers and symbols. For example, 1+1=2
  - Use **Enter** key to make a new line.
  - Type your address.
  - Move the **cursor** <u>using only the **Arrow Keys**</u>.

Task

- → Handout A.1
- $\rightarrow$  Handout A.2

#### **Vocabulary Work**

→ <u>Handout B</u>

#### Wrap-Up

→ My name is (your name) and I am learning computer skills at (name of your school/location).

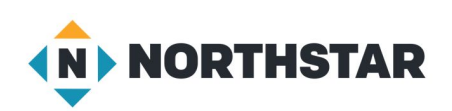

#### Reference A

| Esc  | Esc F1 F2 F3 F4 F5 F6 F7 F8 F9 F10 F11 F12 Print Scroll Pause Break |        |     |   |         |        |   |        |        |        |        |        |    |        | •      |         |             |              |          |          |    |            |       |
|------|---------------------------------------------------------------------|--------|-----|---|---------|--------|---|--------|--------|--------|--------|--------|----|--------|--------|---------|-------------|--------------|----------|----------|----|------------|-------|
| ~ .  | !<br>1                                                              | @<br>2 | #   |   | \$<br>4 | %<br>5 | 6 | 8<br>7 | ×<br>7 | *<br>8 | (<br>9 | )<br>0 | Ī  |        | +<br>= | <br>∖ ← | Insert Home | Page<br>Up   | Nu<br>Lo | im<br>ck | /  | *          | -     |
| Tab  | Q                                                                   |        | w   | E | R       |        | т | γ      | U      | I      | Ι      | 0      | P  | {<br>[ |        | }<br>1  | Delete End  | Page<br>Down | 7<br>Ho  | me       | 8∱ | 9<br>Pg Up |       |
| Caps |                                                                     | A      | s   |   | D       | F      | G | ŀ      | 1      | ŗ      | к      | L      |    |        |        | Enter   |             |              | 4        | ŀ        | 5  | 6          | Ť     |
| Shif | t                                                                   |        | z   | х | 4       | : 1    | v | в      | N      | м      | Γ      | ۷,     | ٠v | ?      |        | Shift   | Ť           |              | 2        | d        | £  | 3<br>Pg Dn |       |
| Ctrl |                                                                     |        | Alt |   |         |        |   |        |        |        |        | Α      | lt |        |        | Ctrl    | ÷↓          | ÷            |          | 0<br>In  |    | Del        | Ender |

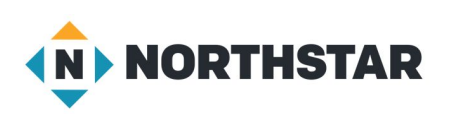

#### Handout A.1

**Task: Typing Practice, Story 1** Directions: Type this story. Try to fix your mistakes when you are done.

My Story by Martin Alexander Villalobos Rivera, St. Paul

My name is Martin, and I was born in September, 1998. I was born in Honduras. I finished college in Honduras. I'm in electricity. My school in Honduras is called Institute Modelo. I came to the USA six months ago. I lived in Houston, Texas for one month. Now I live in St. Paul, Minnesota. Now I live with my father, his wife, and my two brothers. My youngest brother is one year old and my two other brothers are 16 years old.

Story from "Journeys an Anthology of Student Writing, 2017" published by Literacy Minnesota.

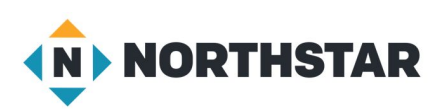

#### Handout A.2

#### Task: Typing Practice, Story 1

Directions: Type this story. Try to fix your mistakes when you are done.

Thankful to Be in America by Abdirizak Jama, St. Paul

After 25 years of struggling to survive, I came to the USA to start a new life. On Thanksgiving, my family and I gave thanks for our life in America. Thanksgiving is one of the biggest holidays in the USA, and this year was really the best ever for my family, because of the good weather. We enjoyed visiting our relatives, shopping, and fun activities for our six children. We started our celebration by going to a restaurant in Columbia Heights, Filfila, which means ginger restaurant. After eating as much as we could, we went shopping at the Mall of America. After shopping we went to a movie. We had planned to go bowling the next day, but it was closed, so we visited more relatives. I am thankful for the Hubbs Center, all my teachers, and the American people. Thanksgiving 2016 was the best!

Story from "Journeys an Anthology of Student Writing, 2017" published by Literacy Minnesota.

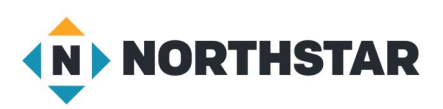

#### <u>Handout B</u>

# **Keyboard Keys**

| Esc  | [      | FJ     |   | FZ     | F3 F4 F5 F6 F7 F8 F9 F10 F11 F12 Scroll Lock |        |   |        |        |     |   |        |        |        | Pause<br>B reak |        |        |            |                |        |      |              |        |               |    |            |   |
|------|--------|--------|---|--------|----------------------------------------------|--------|---|--------|--------|-----|---|--------|--------|--------|-----------------|--------|--------|------------|----------------|--------|------|--------------|--------|---------------|----|------------|---|
| ĩ    | !<br>1 | @<br>2 |   | #<br>3 | \$<br>4                                      | %<br>5 | ĺ | )<br>6 | &<br>7 | *   | Τ | (<br>9 | )<br>c | 5      | -               | +=     | Τ      | \ ←        |                | Insert | Home | Page<br>Up   | N<br>L | lum<br>ock    | /  | *          | - |
| Tab  | Q      | ,      | w | F      |                                              | R      | т | Y      | Ŀ      | U   | I | Ι      | 0      | Р      | Ι               | {<br>[ | }<br>] |            | 1              | Delete | End  | Page<br>Down | н      | 7<br>ome      | 8↑ | 9<br>Pg Up |   |
| Caps | Π      | A      | Τ | S      | D                                            | F      | • | 5      | н      | J   | Τ | к      | Γ      |        | ;               | Ï      |        | -<br>Enter |                |        |      |              | Γ.     | <b>4</b><br>← | 5  | 6<br>→     | Ť |
| Shi  | ift    | Τ      | z | X      | 1                                            | с      | v | B      | Ŀ      | N   | м | Γ      | < ,    | ۰<br>۱ | Τ               | ?<br>/ | 5      | Shift      |                |        | Ť    |              | [      | 1<br>and      | £  | 3<br>Pg Dn |   |
| Ctrl |        | Alt    |   |        |                                              |        |   |        | 4      | Alt | Ι |        | Ι      | Ctr    | 1               | ÷      | Ŷ      | ÷          | 0 .<br>Ins Del |        |      |              | Leiter |               |    |            |   |

Directions: Match the *function* (what it does) to its *key*.

| Function                                               | Кеу           |
|--------------------------------------------------------|---------------|
| a. Makes a new line                                    | 1) Spacebar   |
|                                                        |               |
| b. Makes capital letters or the top character on a key | 2) Shift      |
|                                                        |               |
| c. The blinking line that writes or deletes letters    | 3) Enter      |
|                                                        |               |
| d. Deletes characters to the left of the cursor        | 4) cursor     |
|                                                        |               |
| e. Makes a space                                       | 5) Arrow Keys |
|                                                        |               |
| f. Moves the cursor                                    | 6) Backspace  |
|                                                        |               |

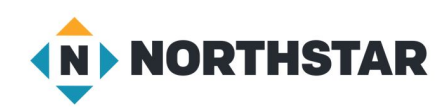

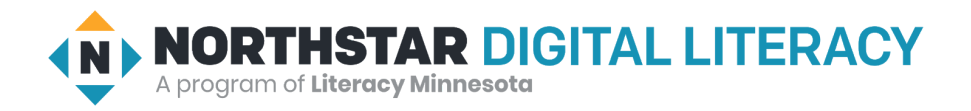

# Remote Learning Resource Page Basic Computer Skills, Lesson 5 : Keyboard Keys

Screen Share or email this page to Learners to Support Remote Instruction

#### Vocabulary

Caps Lock Control/Command highlight Shift shortcut tab stop

#### Warm Up

Shift, Caps Lock, Tab, Control/Command, Enter, Spacebar

- + Have you used these keys Shift, Caps Lock, Tab, Control/Command, Enter, Spacebar before?
- Which keys have you used?
- What do they do? If you have not used these keys before, what do you think they do?

#### We will Learn to:

make capital letters/symbols with Shift.

make all letters capital with Caps Lock.

move the cursor to the next tab stop with Tab.

highlight text to change or delete it.

use special **commands** to undo previous actions.

#### DO IT TOGETHER 1

- 1) The Golden Gate Bridge is in San Francisco.
- 2) DO NOT TOUCH! WET PAINT! If you see a problem, please call 555-1234.

#### MODEL & EXPLAIN 2

#### → <u>Reference A</u>

#### EXPLORE

Directions: You try it!

→ <u>Reference B</u>

The Golden Gate Bridge is in San Francisco. DO NOT TOUCH! WET PAINT!

Task

→ <u>Handout A</u>

Vocabulary Work

→ <u>Handout B</u>

Wrap-Up

- 1. Taste of Napoli Italian Restaurant.
- 2. CLOSED FOR REMODELING.
- 1. "Which key should be used to make capital letters in sentence 1?"
- 2. "Which key should be used to make capital letters in sentence 2?"

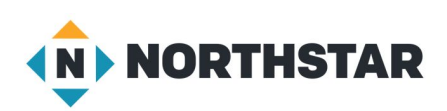

#### Reference A

# **My Story**

written by Martin Alexander Villalobos River, St. Paul

My name is Martin, and I was born in September, 1998. I was born in Honduras. I finished college in honduras. I'm in electricity.

My school in Honduras is called Institute Modelo. I came to the USA six months ago. I lived in Houston, Texas for one month. Now I live in St. Paul, Minnesota. Now I live with my father, his wife, and my two brothers. My youngest brother is one years old and my two other

brothers are 16 years old.

Story from "Journeys an Anthology of Student Writing, 2017" published by Literacy Minnesota.

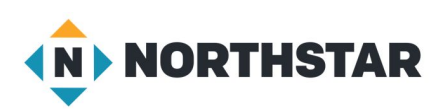

<u>Reference B</u>

Directions: Complete the following steps.

1. Copy these sentences:

The Golden Gate Bridge is in San Francisco.

DO NOT TOUCH! WET PAINT!

- 2. Highlight one sentence.
- 3. Try copying and pasting.
- 4. Move the sentences to the next tab stop with Tab.

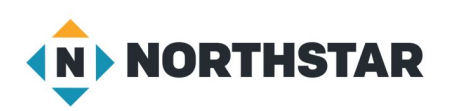

Handout A Directions: Type these sentences.

The was started in 1868. The was finished in 1883. The was started in 1930. The was opened in 1931. Brooklyn Bridge

**Empire State Building** 

<u>Handout A</u> Directions: Now, use cut (Ctrl+X) and paste (Ctrl+V) to make these sentences.

The Brooklyn Bridge was started in 1868.

The Brooklyn Bridge was finished in 1883.

The Empire State building was started in 1930.

The Empire State building was opened in 1931.

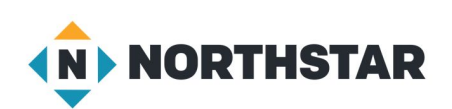

#### <u>Handout B</u>

|    | Esc  |     | [      | FJ     |   | F2     | F | 3       | F4     | ŀ | F | 5      | F6 | F      | 7      | F8  | ] [    | F        | 9      | F10    | F11      | F12  | Print<br>Scrn<br>SysR | Scro | all Pause<br>k Break | =           | 3 6    |               | -     |
|----|------|-----|--------|--------|---|--------|---|---------|--------|---|---|--------|----|--------|--------|-----|--------|----------|--------|--------|----------|------|-----------------------|------|----------------------|-------------|--------|---------------|-------|
|    | , s  |     | !<br>1 | @<br>2 | Ι | #<br>3 |   | \$<br>4 | %<br>5 | Τ | Ĝ | ۵<br>7 | 4  | *<br>8 | (<br>9 | Т   | )<br>0 | -        | T      | +<br>= |          | ÷    | Inser                 | Hom  | e Page<br>Up         | Num<br>Lock | /      | *             | -     |
|    | Tal  | ,   | Q      | ,      | w | Τ      | E | R       | 1      | т | ſ | ŕ      | U  | Γ      | Τ      | 0   | Р      | ,        | }<br>[ | Τ      | }<br>1   |      | Delet                 | En   | Page<br>Down         | 7<br>Home   | 8<br>↑ | 9<br>Pg Up    |       |
|    | Cap  | 5   |        | A      | Ι | S      |   | D       | F      | Τ | G | н      | ·  | J      | к      | Τ   | L      | ;        | Τ      |        | <b>□</b> | iter |                       |      | _                    | 4<br>←      | 5      | <u>6</u><br>→ |       |
|    | S    | ħif | t      | Τ      | z | Ι      | х | 0       | :      | v | B | •      | Ν  | Ν      | ۰I     | < , | `.     | <u>^</u> | ?      |        | Shi      | ft   |                       | Ť    |                      | L<br>End    | ł      | 3<br>Pg Dn    |       |
|    | Ctrl |     |        | Τ      | A | lt     |   |         |        |   |   |        |    |        |        | Γ   | Alt    | :        |        |        |          | Ctrl | ÷                     | Ť    | ÷                    | C L         | )      | Del           | LINEF |
| 1. |      |     |        |        |   |        |   |         |        |   |   |        |    |        |        |     |        |          |        |        |          |      |                       |      |                      |             |        |               |       |

Directions: Match to connect the key with its purpose.

| <u>KEY</u>             | PURPOSE                                                           |
|------------------------|-------------------------------------------------------------------|
| 1. Shift               | a. makes all the letters capital until you<br>press it again      |
| 2. Caps Lock           | b. Use special shortcuts (Control+C - copy,<br>Control+V - paste) |
| 3. Highlight           | c. Moves the cursor to the next tab stop                          |
| 4. Control/<br>Command | d. Makes capital letters or the top character<br>on a key         |
| 5. Tab                 | e. Select text to change or delete                                |

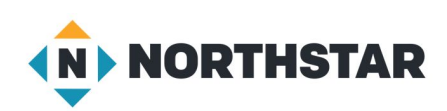

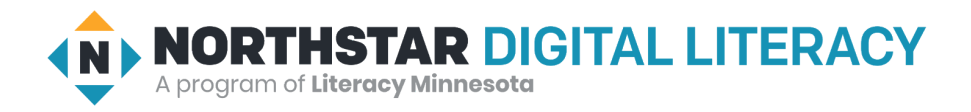

# Remote Learning Resource Page Basic Computer Skills, Lesson 6: Drives and File Movement

Screen Share or email this page to Learners to Support Remote Instruction

#### Vocabulary

hard drive USB port flash drive cloud drive recycle bin (Windows)/trash (Mac)

#### Warm Up

- Where do you put papers that you no longer need?
- Where do you keep or save important papers?
- The computer can take pictures and record voice. How could this be useful?

#### We will Learn to:

take a photo and record voice with the computer.

save a photo/recording to the desktop, a USB drive, and the Cloud.

use the **recycle bin** in order to remove files.

#### **MODEL & EXPLAIN 2**

→ <u>Reference A</u>

#### **DO IT TOGETHER 2**

→ <u>Reference A</u>

**EXPLORE** 

Directions: You try it!

- → <u>Reference B</u>
- → <u>Handout A</u>

| Task 1             |
|--------------------|
| → <u>Handout B</u> |
| Task 2             |
| → Handout C        |
| Vocabulary Work    |
| → <u>Handout D</u> |

| rap-Up                                     |
|--------------------------------------------|
| Where do we store information?             |
| What are the three types of drives?        |
| Where do we put files we no longer need?   |
| Where can we plug in an external device?   |
| Where can you save a file on the internet? |

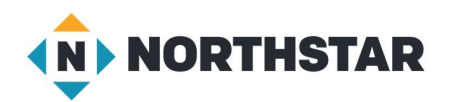

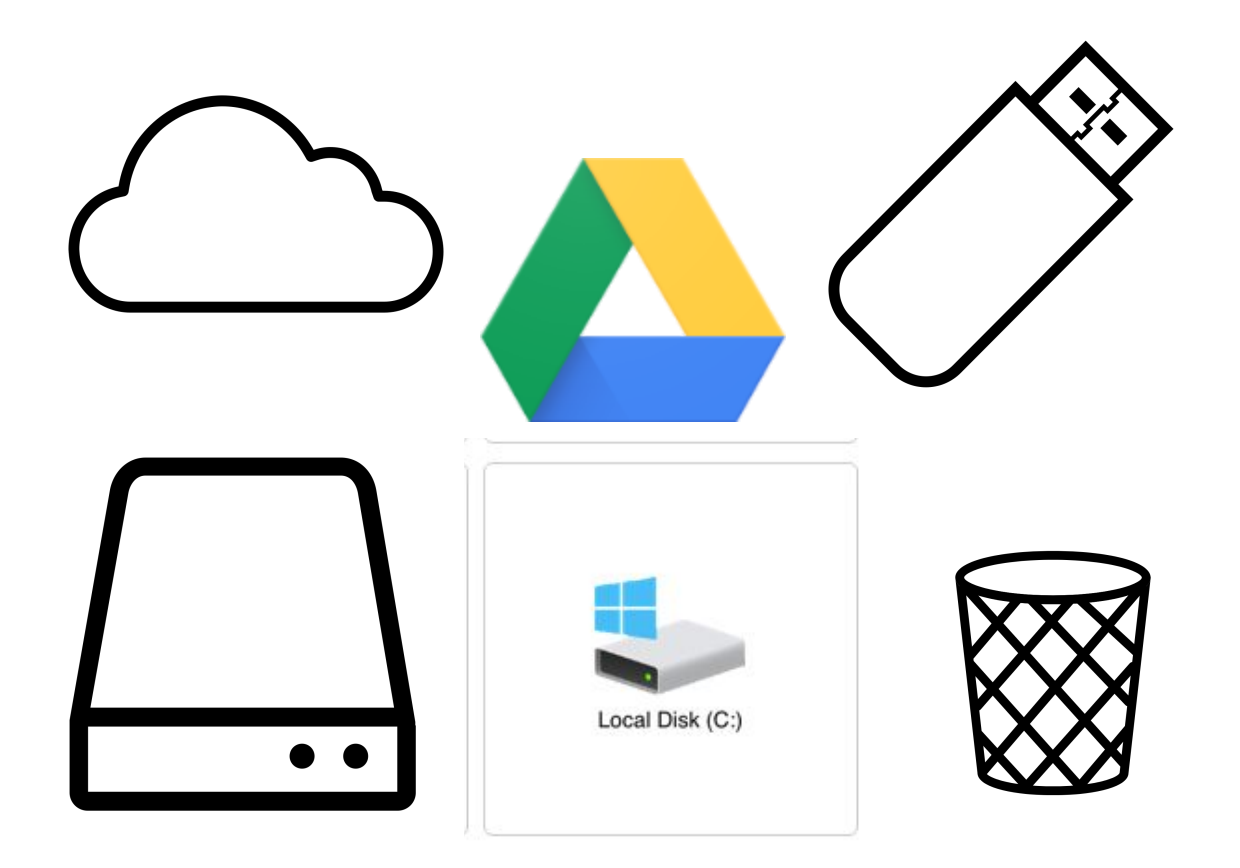

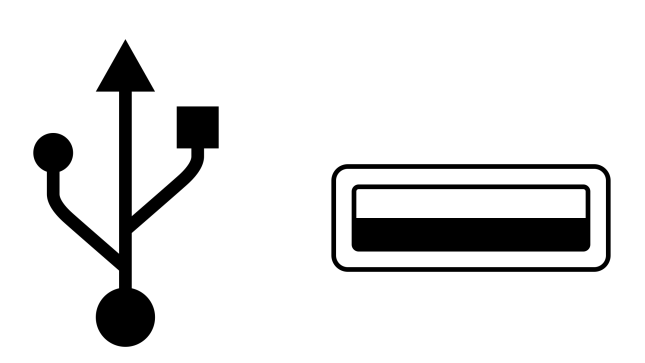

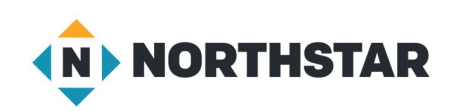

#### Reference B

Directions: Follow these steps:

- 1. Open and close the camera program.
- 2. Open and close the recording program.
- 3. Open and close the recycle bin/trash.
- 4. Find the USB port on your computer.

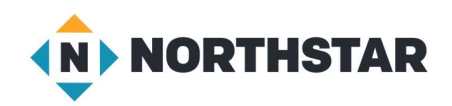

#### Handout A

Directions: Find and circle the **camera** on each device picture.

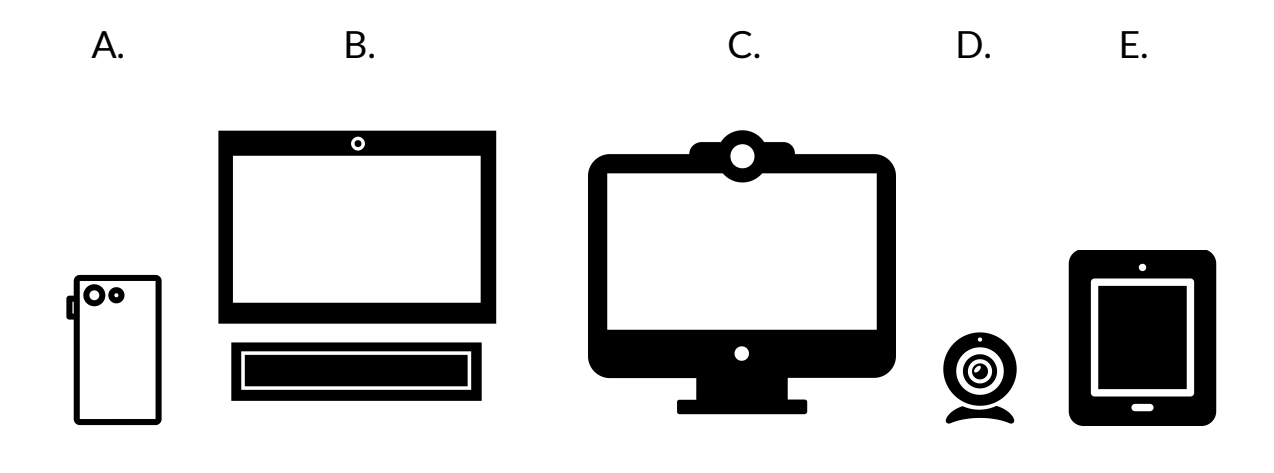

Directions: Find and circle the **microphone** on each device picture.

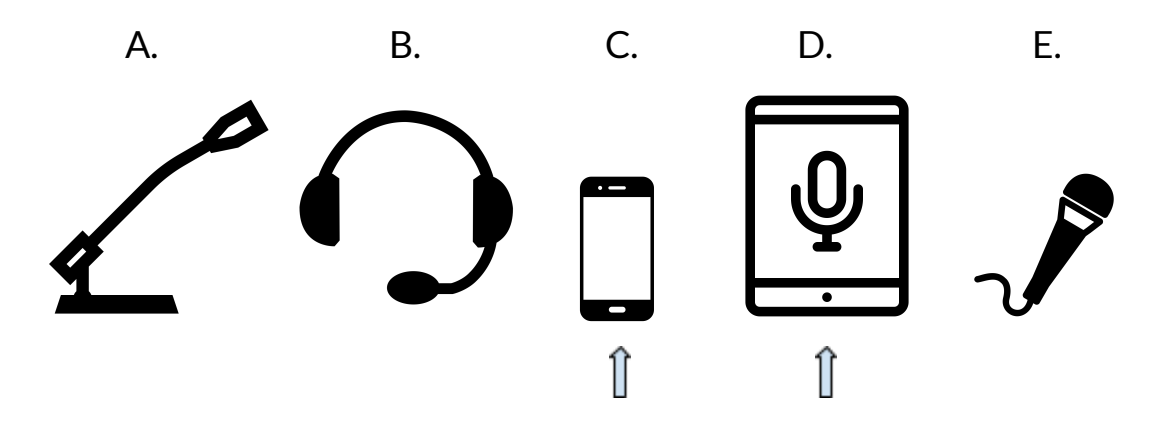

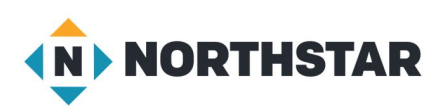

<u>Handout B</u>

Directions: Follow these steps:

- 1. Take a photo.
- 2. Save it to the desktop (hard drive) with your name.
- 3. Make a recording.
- 4. Save it to the desktop (hard drive) with your name.
- 5. Show the teacher.
- 6. Move both files to the recycle bin/trash.

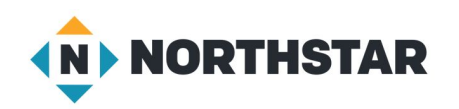

#### Handout C

**Drives** 

Directions: Follow the instructions for each number to find the picture.

# 1. Find the picture of the <u>hard drive</u>.

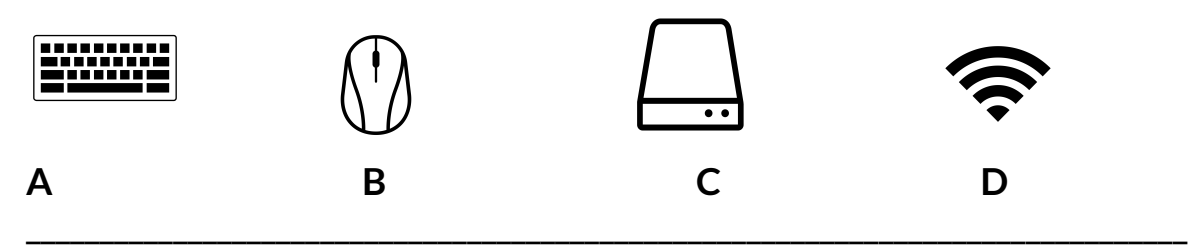

2. Find the picture of the correct location to plug in the <u>flash drive</u>.

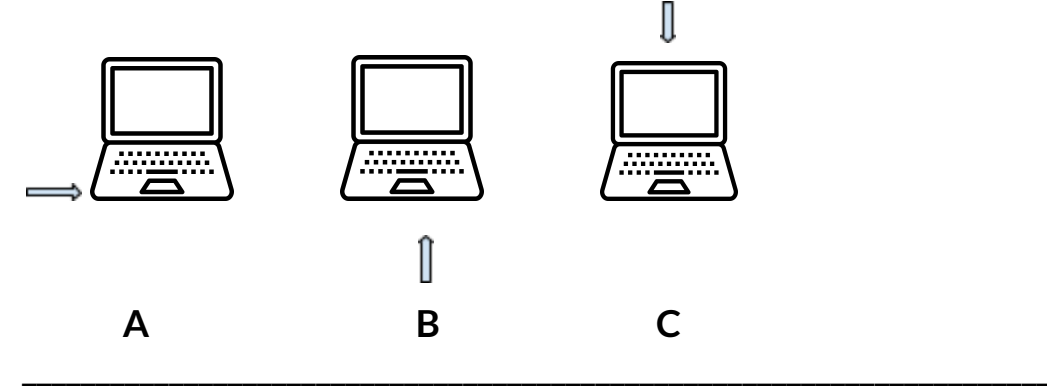

3. Find the icons of **<u>cloud drive(s)</u>**.

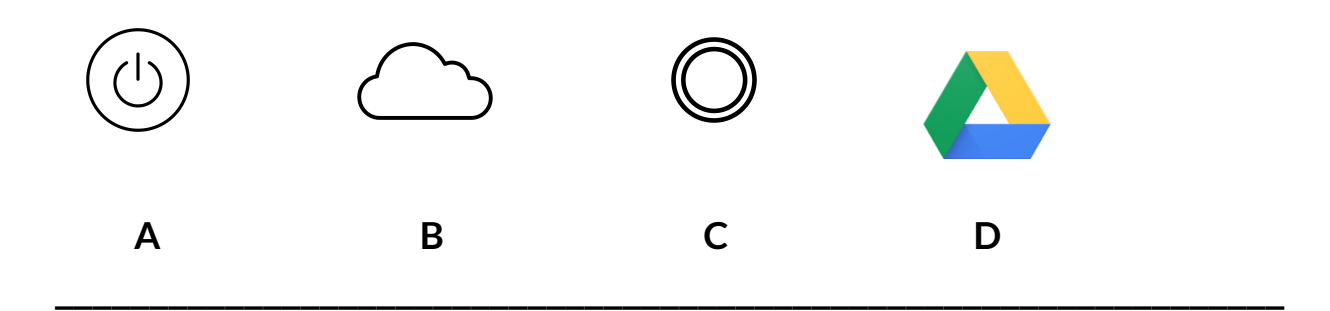

4. Find the icon of a <u>flash drive</u>.

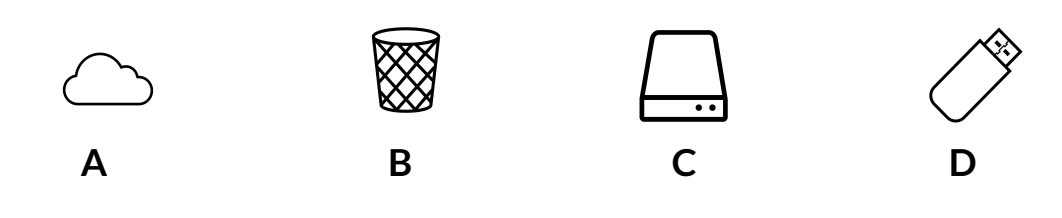

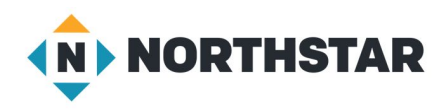

#### <u>Handout D</u>

Directions: Match each definition with the word it describes.

- A. a place to plug in an external device
- B. a place to store information on the internet
- C. a place in which to move files no longer needed
- D. a place to store information on a computer
- E. a place to store information on a portable stick

| V               | ocabulary                 | Definition |
|-----------------|---------------------------|------------|
| Local Disk (C:) | 1. Hard drive:            |            |
| <i>&gt;</i>     | 2. Flash drive:           |            |
|                 | 3. Cloud drive:           |            |
|                 | 4. Recycle bin/<br>Trash: |            |
| Ŷ               | 5. USB port:              |            |

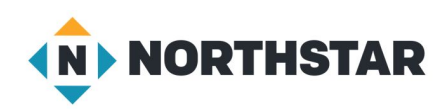

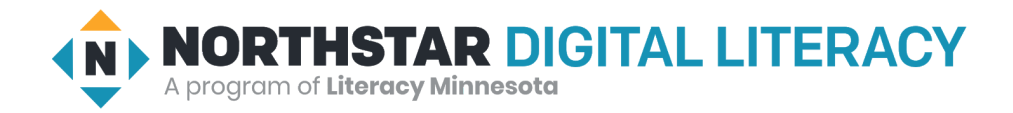

# Remote Learning Resource Page

**Basic Computer Skills, Lesson 7: Screen Interaction** 

Screen Share or email this page to Learners to Support Remote Instruction

| Vocabulary  |  |
|-------------|--|
| check boxes |  |

drop-down menu radio buttons scroll up/down scroll wheel trackpad

#### Warm Up

- What kinds of forms or applications have you filled out before?
- What information did they ask for?

#### We will Learn to:

use the mouse to scroll up (move a page up) or scroll down (move a page down).

type information into online forms.

select answers in online forms.

#### MODEL & EXPLAIN 1

→ <u>tinyurl.com/northstarbasics</u>

#### DO IT TOGETHER 1

- If a question has circles or radio buttons, how many answers can I pick?
- If a question has **check boxes** how many answers can I pick?
- If a question has a **drop-down menu** how many answers can I pick?
- How do you move a page up or down?

→ <u>Handout A</u>

#### EXPLORE

Directions: You try it!

→ <u>tinyurl.com/northstarbasics</u>

#### Task

→ <u>https://tinyurl.com/northstarbasics</u>

#### Vocabulary Work

→ <u>Handout B</u>

#### Wrap-Up

- How do you move a page up or down?
- In online forms, what kinds of questions have only one answer?
- In online forms, what kinds of questions have more than one answer?

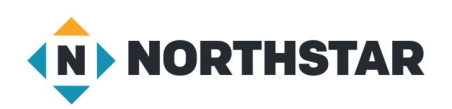

#### <u>Handout A</u>

|                      | Online Forms            |
|----------------------|-------------------------|
| 1) What is your firs | st name?                |
| Short answer text    |                         |
|                      | :::                     |
| 2) Do you have a c   | omputer or smartphone?  |
| Ves                  |                         |
| O No                 |                         |
|                      |                         |
| 3) What kinds of co  | omputers have you used? |
| Desktop Computer     |                         |
| Laptop               |                         |
| Smartphone           |                         |
| Other                |                         |
|                      |                         |

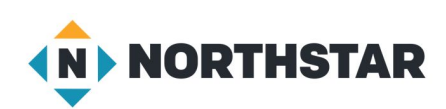

#### <u>Handout B</u>

# **Online Forms - Vocabulary**

Directions: Label each picture with the correct vocabulary word.

| a. check boxes    | c. radio buttons  |
|-------------------|-------------------|
| b. drop-down menu | d. scroll up/down |

| Do you have a<br>computer?<br>O yes<br>O no |                                                                                           |
|---------------------------------------------|-------------------------------------------------------------------------------------------|
| 1.                                          | 2.                                                                                        |
| Choose<br>1<br>2<br>3<br>4 or more          | What kinds of<br>computers have you<br>used?<br>Desktop<br>Laptop<br>Smartphone<br>Other: |
| 3.                                          | 4.                                                                                        |

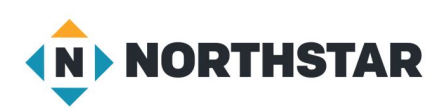

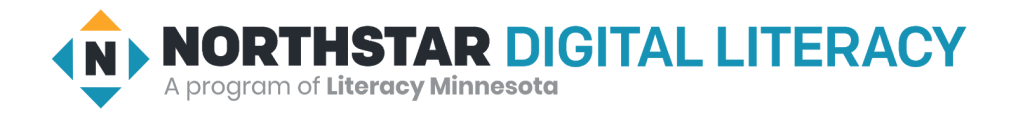

# Remote Learning Resource Page

#### **Basic Computer Skills, Lesson 8: Customizing and Updates**

Screen Share or email this page to Learners to Support Remote Instruction

| Vocabulary                                                |  |  |  |
|-----------------------------------------------------------|--|--|--|
| background<br>customize<br>settings<br>software<br>update |  |  |  |

#### Warm Up

- I customized the *outside* of my cell phone by \_\_\_\_\_
  - adding a new case.
  - adding a screen protector.
  - other?
- I customized the inside of my cell phone, so it works well for me by \_\_\_\_\_\_
  - changing the **background**.
  - changing the language.
  - adding/changing a password.
  - choosing the ringtone.
  - other?

#### We will Learn to:

change settings to customize the computer for your specific needs and preferences (likes).

recognize necessary updates for your computer.

#### **MODEL & EXPLAIN 1**

- → <u>Reference A</u>
- → <u>Reference B</u>

#### DO IT TOGETHER 1

#### → <u>Reference C</u>

- a. What is a **software update**?
- b. What are some reasons to do software updates?
- c. What do you think might happen if we don't **update** our **software**?
- d. Where can we go to find software updates on our device?

#### EXPLORE

Directions: You try it!

- 1) Go to the start menu, click the **settings** icon.
- 2) Go to the start menu, scroll to **settings** icon.
- 3) Search settings in search bar.

#### Task 1

 $\rightarrow$  Handout A

Task 2

#### → <u>Handout B</u>

Vocabulary Work

→ <u>Handout C</u>

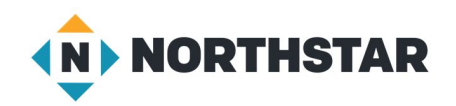

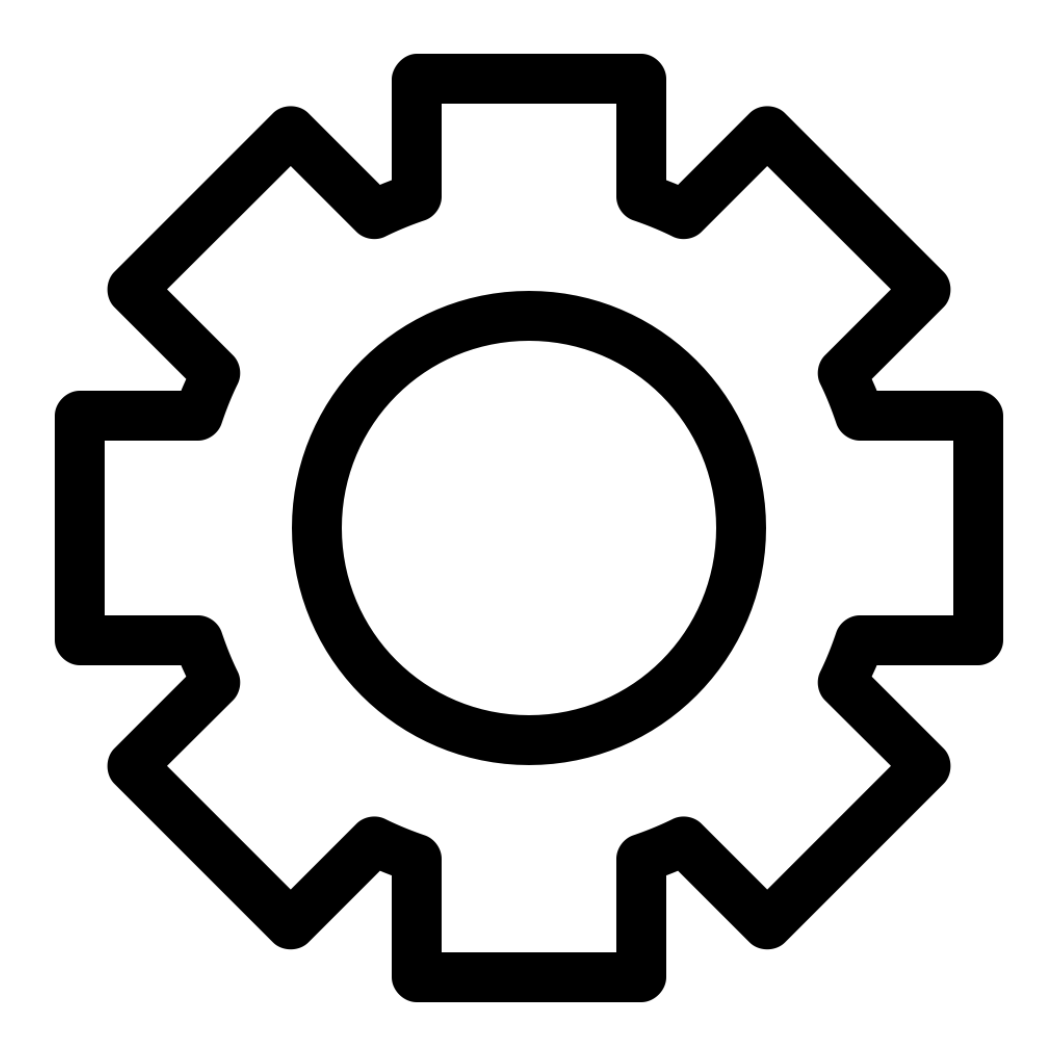

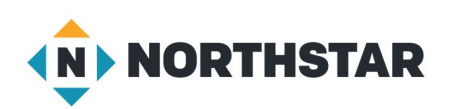

#### **Reference B**

| Ceneral Software Update                                                                                                    | _               | 9:41         |         | .ıl ≎ ■ |
|----------------------------------------------------------------------------------------------------|-----------------|--------------|---------|---------|
| iOS 12<br>Apple Inc.<br>Downloaded                                                                                                    |                 | Settings     | General |         |
| IOS 12 brings performance improvements and<br>exciting new features to iPhone and iPad. Photos<br>introduces new features to help you rediscover at<br>share the photos in your library, Memoji—a new,<br>more customizable Animoji—make Messages mo<br>expressive and fun, Screen Time helps you and y | nd<br>re<br>bur | About        |         | >       |
| Learn More                                                                                                    | >               | Software Upd | ate     |         |
| Install Now                                                                                                    |                 |              |         |         |

| 1 Update Available                    |                                                                                                    | UPDATE AL              |
|---------------------------------------|----------------------------------------------------------------------------------------------------|------------------------|
| Software Update<br>Restart Required © | OS X Update 10.10.5                                                                                                  | UPDATE                 |
|                                       | The OS X Yosemite 10.10.5 update improves the stability, compatibility, and security of your Mac, and for all unars. | d is recommended       |
|                                       | More                                                                                                    |                        |
|                                       | Use of this software is subject to the original Software License Agreement(s) that accompanied the so                | oftware being updated. |

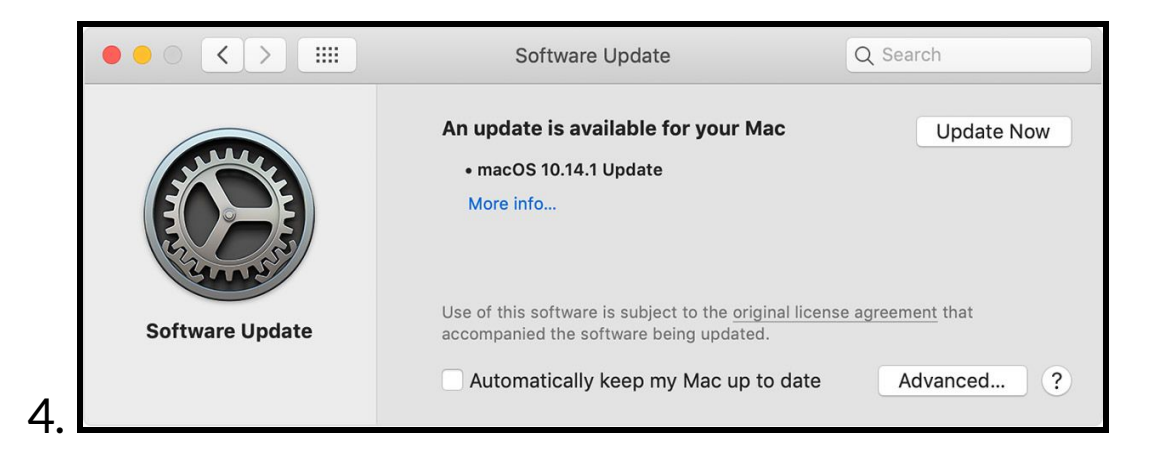

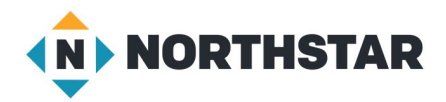

- 1. What is a software update?
- 2. What are some reasons to do software updates?
- 3. What do you think might happen if we don't update our software?
- 4. Where can we go to find software updates on our device?

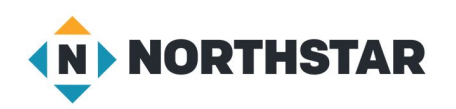

#### Handout A

- What word is the same in each of the pictures below?

   a) advanced
   b) software update
   c) install
- 2. In each picture below, find the place you should click to update the device.

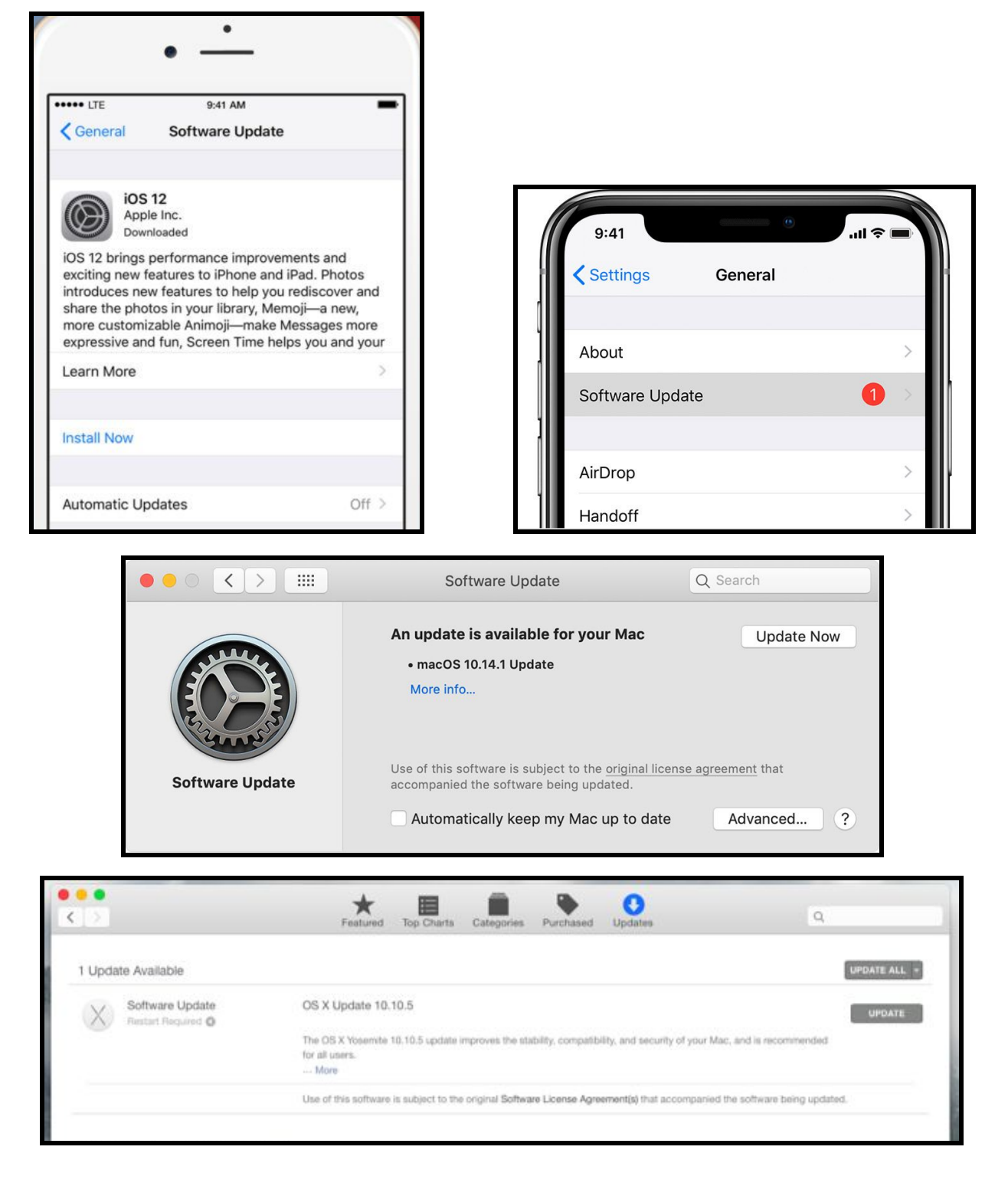

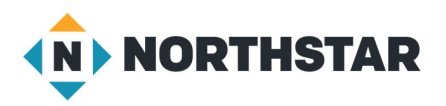

#### Handout B

Here is an example of a settings screen on a computer.

Directions: Look at the icons (pictures) below. Guess how the icons can help you customize your computer.

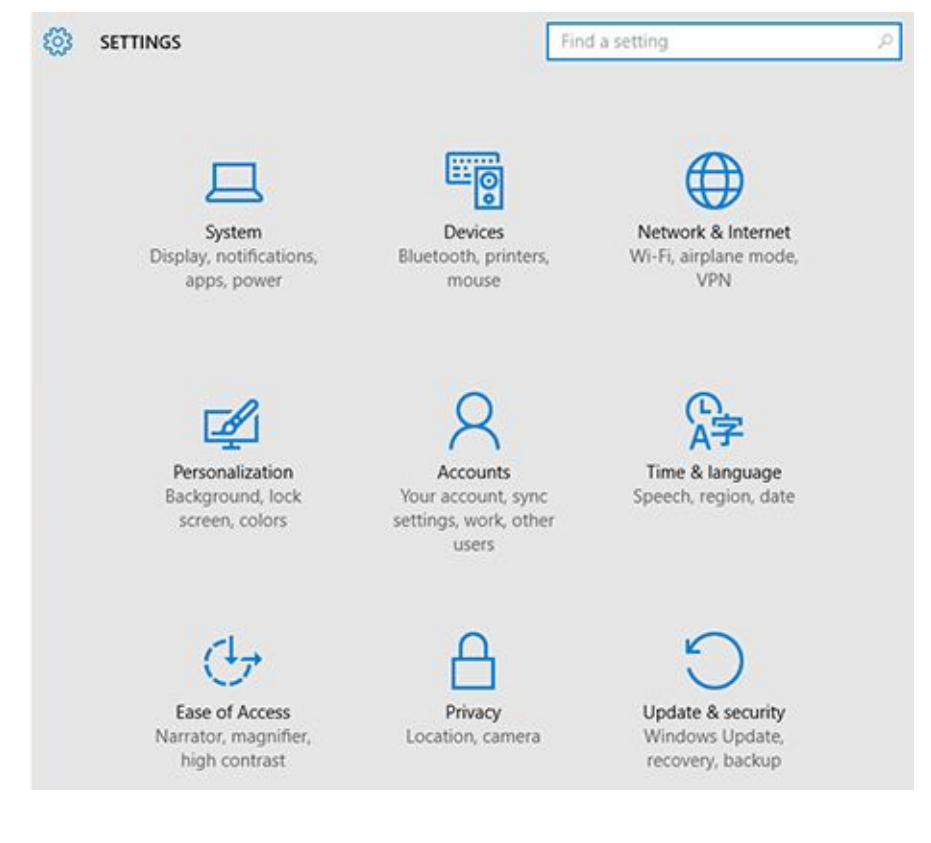

- 1. What icon do you think helps change the language?
- → I think \_\_\_\_\_\_ helps change the language.
- 2. What icon do you think helps select a different WiFi network?
- → I think \_\_\_\_\_\_ helps select a WiFi network.
- 3. What icon do you think helps change the display of your computer screen?
- → I think \_\_\_\_\_\_ helps change the display.
- 4. What icon do you think helps **change the computer's background to a different color or picture**?
- → I think \_\_\_\_\_\_ helps change the background.
- 5. What icon do you think helps **make the computer easier to use by making mouse pointer bigger?**
- → I think \_\_\_\_\_\_ helps make the computer easier to use.

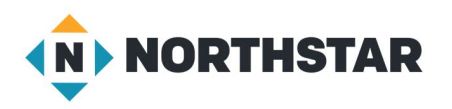

#### Handout C

| Vocabulary    | Definition                                                                                        |
|---------------|---------------------------------------------------------------------------------------------------|
| 1. Customize: | a. the main area of a screen behind<br>icons and open programs, also<br>known as the desktop      |
| 2. Software:  | b. an area of the computer where<br>you can customize the computer to<br>be specific for your use |
| 3. Update:    | c. programs used by a computer                                                                    |
| 4.Background: | d. to get a newer version                                                                         |
| 5. Settings:  | e. to change something to make it<br>personal for an individual                                   |

Directions: Match the vocabulary word with its correct definition.

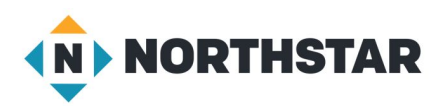